# How to find newspaper articles

6

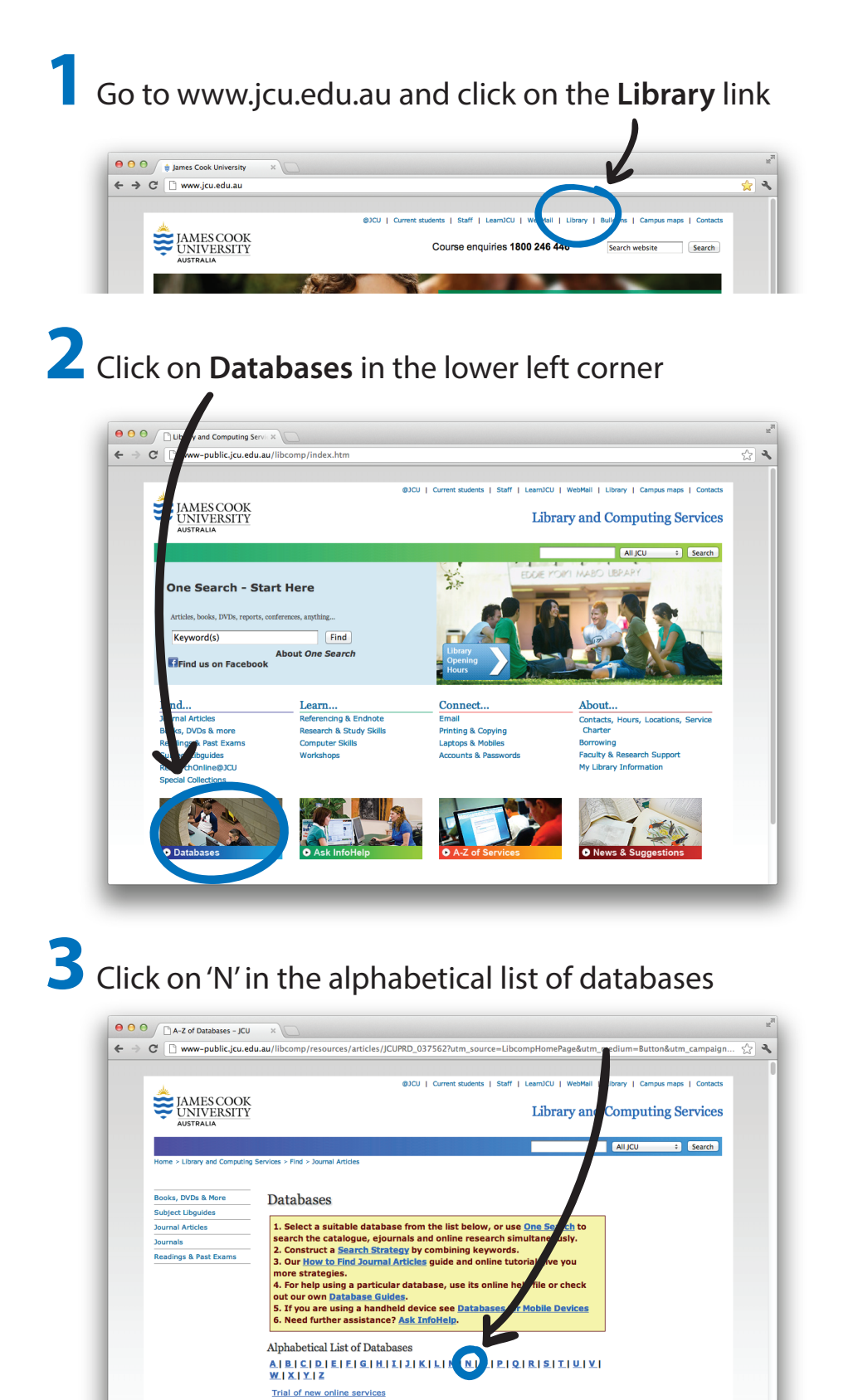

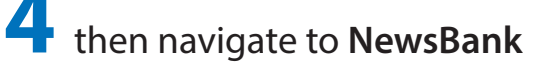

| A-Z of atabases - JCU      | ×                                                                 |                                        |                            |                               |   |
|----------------------------|-------------------------------------------------------------------|----------------------------------------|----------------------------|-------------------------------|---|
| ÷ → C 🗋 www.public.jcu.edu |                                                                   | 62?utm_source=LibcompH                 | lomePage&utm_              | medium=Button&utm_campaign ్గ | 3 |
|                            | National Science Digital Library                                  | Science,<br>Mathematics,<br>Technology | More<br>Information        |                               |   |
|                            | Natural standard: the authority on integrative medicine. Fulltext | Alternative medicine                   | More<br>Information        |                               |   |
| M                          | Naxos music library                                               | Music, Sound<br>recordings             | <u>More</u><br>Information |                               |   |
|                            | NetLibrary Fulltext                                               | Science,                               | More<br>Information        |                               |   |

### Click on NewsBank Newspapers

| ← → C □ infoweb newsh                         | hank com elibrary icu edu au /iw-search /we/Homenage action=dor&n theme=current&n nhid=C6AESSPTMTM10Do0NiAv0                                                                                                    | η,  |
|-----------------------------------------------|----------------------------------------------------------------------------------------------------|-----|
|                                               |                                                                                                    |     |
| Manua                                         |                                                                                                    |     |
| News Ballkine.                                |                                                                                                    |     |
| Welcome James Cook University                 | January 22, 20                                                                                                    | 013 |
| Current Events                                | To search click on an online resource listed below                                                                                                    |     |
| Hot Topics                                    | NewsBank Newspapers - Australia and the World                                                                                                    |     |
| <ul> <li>News Headlines/Activities</li> </ul> | This comprehensive news collection is ideal for exploring issues and events at the local, regional, national and international level. Its diverse the benefact the event of a selection of the events of a second second se |     |
| Special Reports                               | event or to compare a wide variety of viewpoints on topics such as politics, business, health, sports, cultural activities and people. Content is easily                                                                                                    |     |
| What's New (January)                          | searched and sorted through an intuitive, map-based interface.                                                                                                    |     |
|                                               | • Australia                                                                                                    |     |
| Dr. Martin Luther King                        |                                                                                                    |     |
| Dr. Martin Luther King<br>Jr.                 |                                                                                                    |     |
| Dr. Martin Luther King                        | Nouve Pank'                                                                                                    |     |

The default location will be Australia. For newspapers from other countries, click on 'the world'

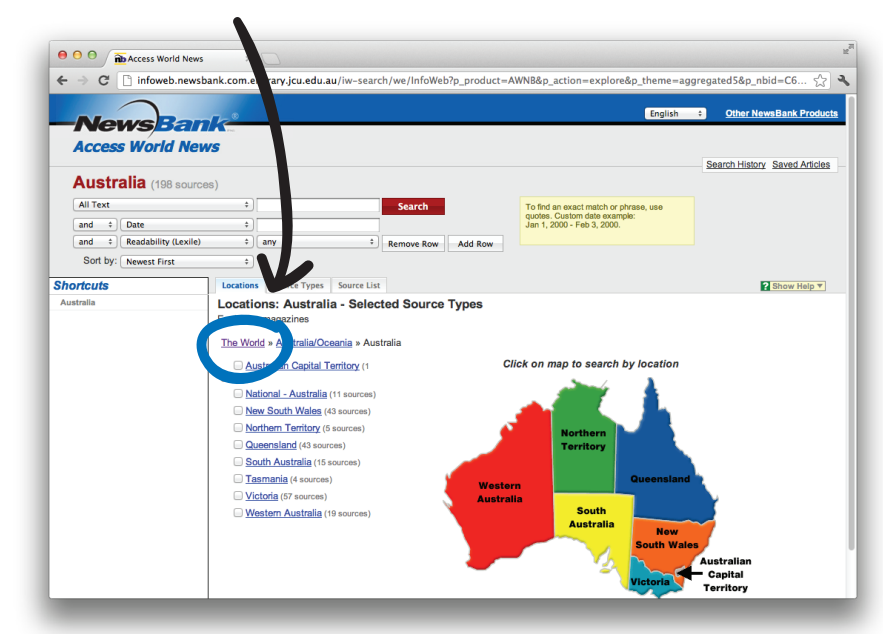

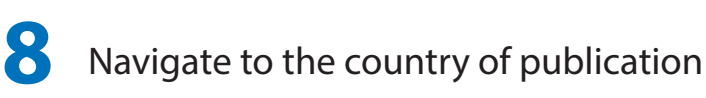

|                       |                               |                 |           | Enc                                                                   | alish a Other NewsBank Pro |
|-----------------------|-------------------------------|-----------------|-----------|-----------------------------------------------------------------------|----------------------------|
| -News Ban             | A second                      |                 |           |                                                                       |                            |
| Access World New      | 5                             |                 |           |                                                                       | Search History Saved Art   |
| Europe/UK (12 source  | es)                           |                 |           |                                                                       | Search History Saved Are   |
| All Text              | •                             | Search          |           | To find an exact match or phrase, use<br>quotes. Custom date example: |                            |
| and Cate              | any any                       | Demous Pour     | Add Barry | Jan 1, 2000 - Feb 3, 2000.                                            |                            |
| Sort by: Newest First | 4)                            | . Kemove Row    | Add Kow   |                                                                       |                            |
| nortcuts              | Locations Source Types Source | e List          |           |                                                                       | 2 Show Help                |
| ustralla              | Locations: Europe/UK -        | Selected Source | e Types 🖸 | ear All                                                               |                            |
|                       | Excluding magazines           |                 |           |                                                                       |                            |
|                       | The World » Europe/UK         |                 |           |                                                                       |                            |
|                       | Hungary (1 source)            |                 |           |                                                                       |                            |
|                       | Slovakia (1 source)           |                 |           |                                                                       |                            |
|                       | UK and Ireland (10 sources)   |                 |           |                                                                       |                            |
|                       | England (6 sources)           |                 |           |                                                                       |                            |
|                       | National (England) (6         | 1               |           |                                                                       |                            |
|                       | sources)                      |                 |           |                                                                       |                            |
|                       | Ireland (2 sources)           | - 1             |           |                                                                       |                            |
|                       | invitinenti tretano (1 source | 101             |           |                                                                       |                            |

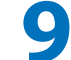

| NewsBank newspapers Australia and<br>the world. Fulltext                | Newspapers,<br>Australian<br>newspapers               | More<br>Information |
|-------------------------------------------------------------------------|-------------------------------------------------------|---------------------|
| MURTH CITATION COLORADO INTONY                                          | Entomology.                                           | Information         |
| OAIster                                                                 | Literature,<br>Humanties, Social<br>sciences, Science | More<br>Information |
| OECD economic outlook : statistics<br>and projections via OECD iLibrary | Economics,<br>Statistics                              | More<br>Information |

## 5 Enter your credentials

#### Elibrary Login

Please enter your username (also known as your Login\_ID): Please enter your password:

#### the date of publication

ĴCU ■

| 0                                                     | 00      | î   | Access World News         | ×                | 0                   |              |                      |                   |                                                            |          | R <sub>M</sub>                |
|-------------------------------------------------------|---------|-----|---------------------------|------------------|---------------------|--------------|----------------------|-------------------|------------------------------------------------------------|----------|-------------------------------|
| ←                                                     | ⇒ C     | #   | 🗋 infoweb.newsba          | ank.com.e        | ibrary.jcu.edu.a    | /iw-searc    | h/we/InfoWeb         | pp_product=A      | VNB&p_theme=aggregated5&p_a                                | ction=ex | plore&d_loc=Nati 🏠 🔧          |
|                                                       |         |     |                           |                  |                     |              |                      |                   |                                                            |          |                               |
|                                                       |         | 21  | wsBan                     | 1-2°             |                     |              |                      |                   | Eng                                                        | llish ≎  | Other NewsBank Products       |
|                                                       |         |     | Mondal Man                | 1140             |                     |              |                      |                   |                                                            |          |                               |
|                                                       | ACCE    | 43  | woria new                 | 5                |                     |              |                      |                   |                                                            |          |                               |
|                                                       |         |     |                           |                  |                     |              |                      |                   |                                                            |          | Search History Saved Articles |
|                                                       | Nati    | or  | ial (England              | <b>d)</b> (6 sou | rces)               |              |                      |                   |                                                            |          |                               |
|                                                       | All Tex | t   |                           | \$ )             | 1                   |              | Search               |                   | To find an exact match or phrase, use                      |          |                               |
|                                                       | and     | ÷   | Date                      | \$               |                     |              |                      |                   | quotes. Custom date example:<br>Jan 1, 2000 - Feb 3, 2000. |          |                               |
|                                                       | and     | ÷   | Readability (Lexile)      |                  | any                 | =            | Dama Dama            | Add Dawn          |                                                            |          |                               |
|                                                       | 0 - + k |     | incutation ( ) ( centre / |                  | uny                 |              | Kemove Kow           | Add Row           |                                                            |          |                               |
|                                                       | Soft    | by: | Newest First              | ÷                |                     |              |                      |                   |                                                            |          |                               |
| Sho                                                   | rtcuts  | ;   |                           | Location         | s Source Types      | Source List  |                      |                   |                                                            |          | ? Show Help T                 |
| Aus                                                   | tralia  |     |                           | Source           | List: Nation        | al (Engla    | and) - Selec         | ted Source        | Types Clear All                                            |          |                               |
|                                                       |         |     |                           | Excludin         | g magazines         |              | ,                    |                   |                                                            |          |                               |
|                                                       |         |     |                           | The Wor          | d a Europo/UK a     | IK and Irole | and a England        | Notional (Engla   | nd)                                                        |          |                               |
|                                                       |         |     |                           | 1110 1101        | u » Europeron »     | JK and new   | anu » <u>Englanu</u> | » National (Engla | hu)                                                        |          |                               |
| Click the column headers to sort your matching tilles |         |     |                           |                  |                     |              |                      |                   |                                                            |          |                               |
|                                                       |         |     |                           |                  | Fitle               | Date         | Range                | Location          | Source Type                                                |          |                               |
|                                                       |         |     |                           |                  | Financial Times     | 01/0         | 2/1982-Current       | London            | Newspapers                                                 |          |                               |
|                                                       |         |     |                           |                  | Guardian, The       | 01/0         | 1/1998-Current       | London            | Newspapers                                                 |          |                               |
|                                                       |         |     |                           |                  | Independent on Sund | E 08/0       | missz-current        | London            | Newspapers                                                 |          |                               |
|                                                       |         |     |                           |                  | Observer, The       | 01/0         | 1/1998-Current       | London            | Newspapers                                                 |          |                               |
|                                                       |         |     |                           |                  | Sunday Times, The   | 07/0         | 1/1985-Current       | London            | Newspapers                                                 |          |                               |
|                                                       |         |     |                           |                  | Times, The          | 07/0         | 1/1985-Current       | London            | Newspapers                                                 |          |                               |

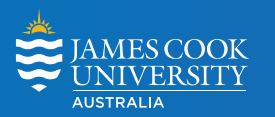

**1 university • 2 countries • 3 tropical locations** SINGAPORE | CAIRNS | TOWNSVILLE